# ACADEMIC TECHNOLOGY (ITS)

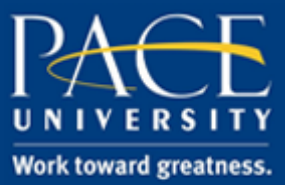

### TUTORIAL

#### MAKING YOUR COURSE AVAILABLE

How to make your Blackboard course available to students.

1. Login to blackboard.pace.edu

| F      | ACE UNIVERSITY                 | · · · · · · · · · · · · · · · · · · · |
|--------|--------------------------------|---------------------------------------|
| Welcom | e to Blackboard at Pace Uni    | versity                               |
| Log    | in here with a Pace University | ID                                    |
|        | Log in to Blackboard           |                                       |
|        |                                |                                       |

2. Go into the course you want to make available

| CE UNIVERSITY | ,<br>,                                                                                                    |         |                                                                                                    |                                                                                                    | L                       | Heidi Clorof | lla <mark>15</mark> |
|---------------|----------------------------------------------------------------------------------------------------|---------|----------------------------------------------------------------------------------------------------|----------------------------------------------------------------------------------------------------|-------------------------|--------------|---------------------|
|               | My Resource Page                                                                                                    | Courses | Community                                                                                                    | ePortfolio                                                                                                    | -<br>Bookstore          | Library      | He                  |
| Course Search | Course List                                                                                                    | C       | ourse Catalog                                                                                                    |                                                                                                    |                         |              |                     |
| Go            | Courses where you are: Student academic-tech: Academic Technology Instructor: Heather Askildsen; John Blackwell: Martina Blackwood; George Chacko; Lucio Forti; Beth Gordon; Brian Gregory: Umme Kazmi; Sasenarayan Ramkumar, Fallon Saratovsky; Antonio Soares; Blackboard Support; JBlackwellTest: JBlackwellTest Instructor: John Blackwell; John Blackwell (Local); Courses where you are: Teaching Assistant CIS-101-MASTER: CIS-101-MASTER ( <i>not currently available</i> ) Instructor: Olga Bogomolova; Andrea Calloway; Catherine Dwyer, Jonathan Hill; Constance Knapp; Julia Nornee; HAskildsenTest Instructor: Heather Askildsen; Koppalakonda Sarah; NURS-161-23520.201620; Teaching & Learning for Primary Health Care - SPRING 2016 ( <i>not currently available</i> ) Instructor: Jeffrey Keefer; NURS-840-21966.201620; Teaching & Learning in Advanced Practice Mursing SPRING 2016 ( <i>not currently available</i> ) Instructor: Jeffrey Keefer; |         | <ul> <li>Adult Enrollment</li> <li>CIS 101 Fall 200</li> <li>Dyson College o</li> <li>Lienhard School</li> <li>Lubin School of</li> <li>School of Compi</li> <li>School of Educa</li> <li>School of Law</li> </ul> | t Services<br>D4<br>f Arts and Scien<br>of Nursing<br>Business<br>uter Science and<br>tion<br><i>Browse Cours</i> | ce<br>d Information Sys | items        |                     |

# ACADEMIC TECHNOLOGY (ITS)

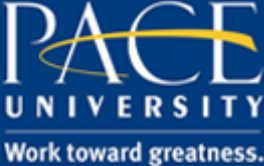

### TUTORIAL

3. On the Control Panel on the lower left side of the screen, select Customization.

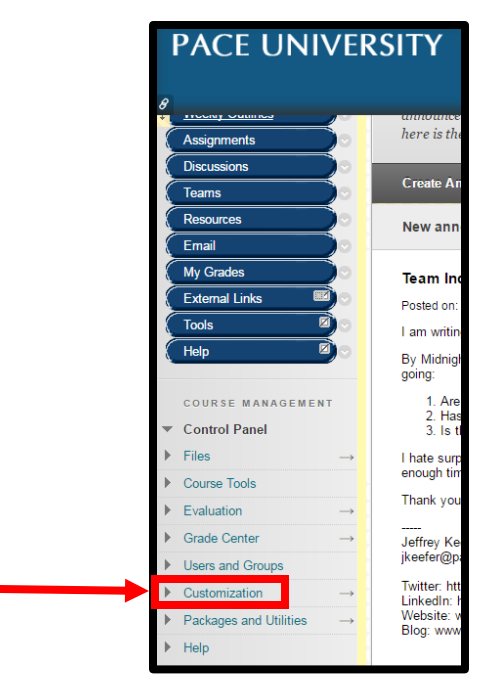

4. Under Customization, select Properties

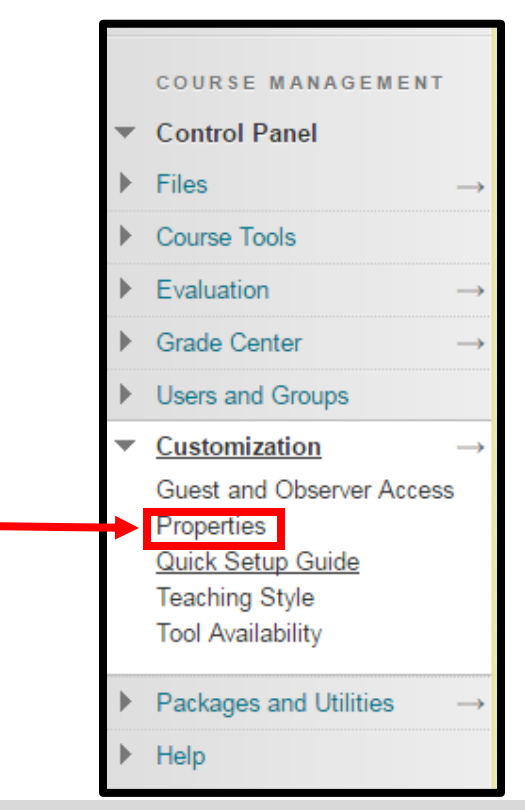

<u>help.pace.edu</u> Last Updated: September 14, 2017 Acadtech@pace.edu www.pace.edu/digitaltoolkit 914 773 3664 (PLV) 212 346 1661 (NYC)

# ACADEMIC TECHNOLOGY (ITS)

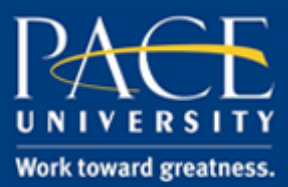

### TUTORIAL

5. On the Properties page, scroll down until you see Set Availability

| * Indicates a required j | Cancel Submit                                                                                     |                       |
|--------------------------|---------------------------------------------------------------------------------------------------|-----------------------|
| NAME AND DESCRIP         | rion                                                                                              |                       |
| -X- Course Name          | [Feaching & Learning in Advanced Practice Nursing SPRING 2016                                     |                       |
| Course ID                | NURS-840-21966.201620                                                                             |                       |
| Description              |                                                                                                   |                       |
| *** ·                    |                                                                                                   |                       |
| Term                     | Spring 2016                                                                                       | Character count: 50 🏒 |
| LASSIFICATION            |                                                                                                   |                       |
| Subject Area             | Education                                                                                         |                       |
| Discipline               | Higher Education                                                                                  |                       |
| ET AVAILABILITY -        |                                                                                                   |                       |
| Make this course availa  | ble to users?                                                                                     |                       |
| Make Course Available    | <ul> <li>Yes</li> <li>No</li> <li>Use Term Availability<br/>(Spring 2016 is Available)</li> </ul> |                       |

6. Under Set Availability, select Yes.

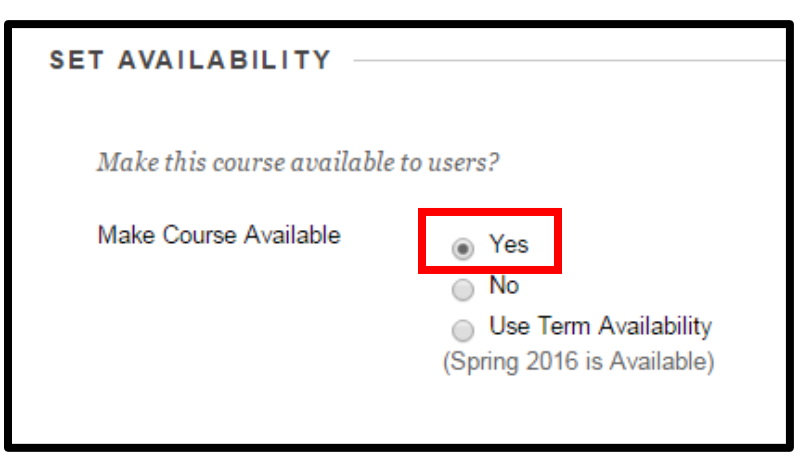

- 7. Scroll down to the bottom of the page.
- 8. Hit Submit.

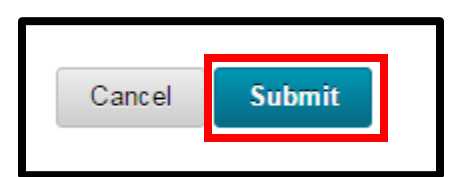

<u>help.pace.edu</u> Last Updated: September 14, 2017 Acadtech@pace.edu www.pace.edu/digitaltoolkit 914 773 3664 (PLV) 212 346 1661 (NYC)